## メッセージボックスのフォント変更方法

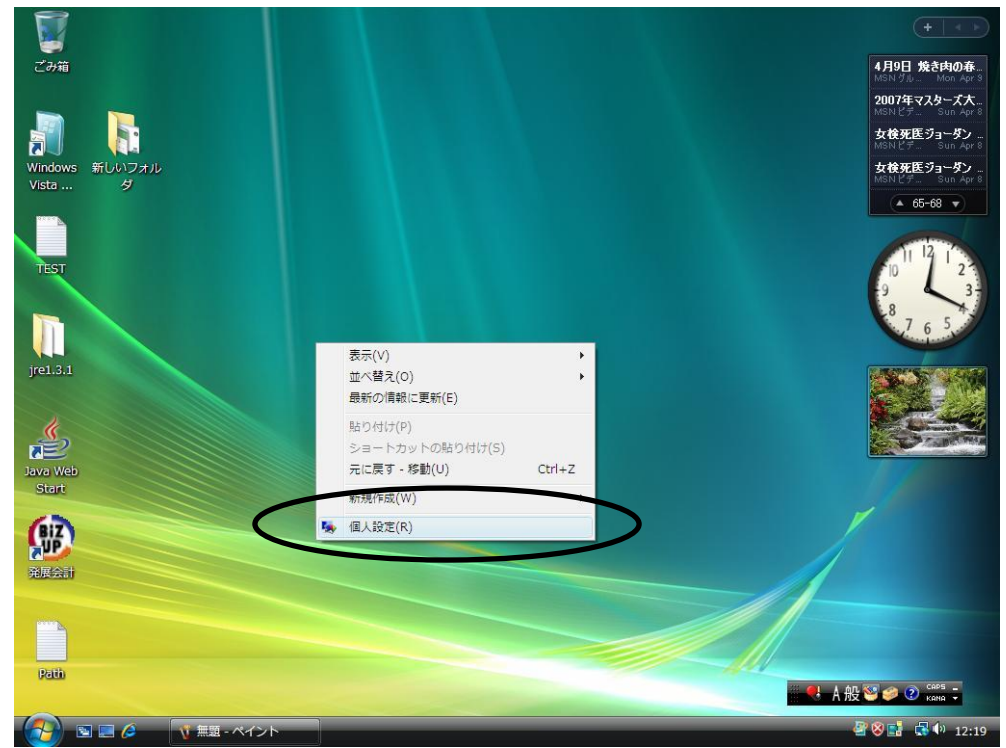

(1) デスクトップ画面で右クリックし、個人設定をクリックします。

(2)「ウインドウの色とデザイン」をクリックします。

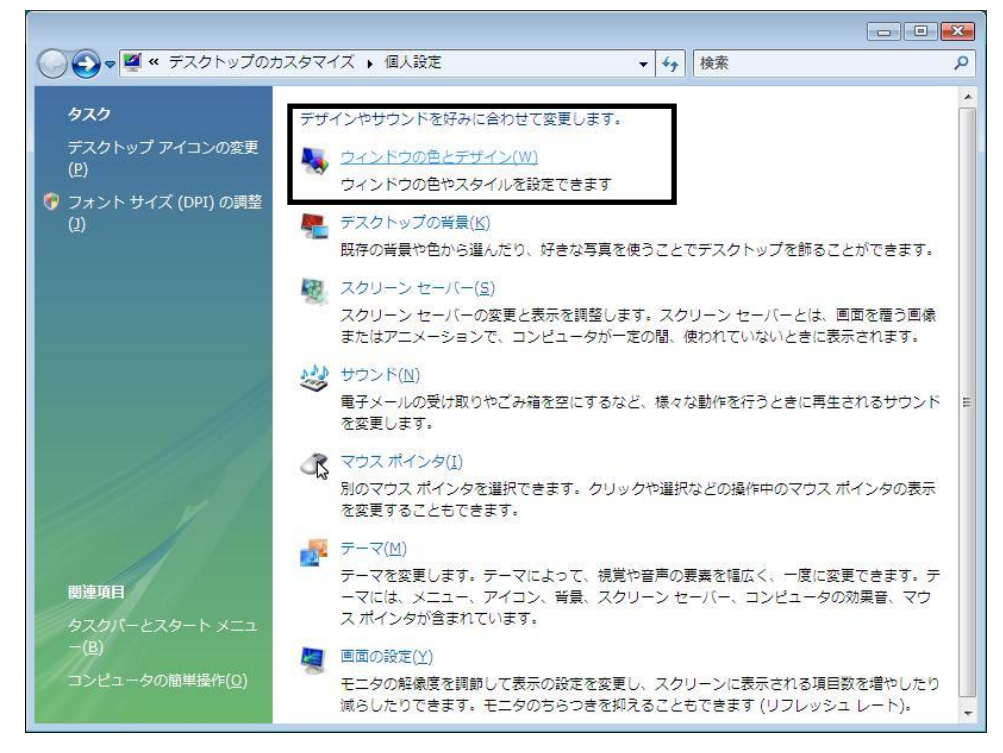

(3)「配色」の内容を確認します。

<通常の場合>「詳細設定(<u>D</u>)」をクリックします。

| 🥰 デザインの設定                                                                                                    | ×  |
|----------------------------------------------------------------------------------------------------|----|
| デザイン                                                                                                    |    |
| <u>非アクティブ ウィンドウ</u> ロロ 区 アクティブ ウィンドウ ウィンドウ ロロ 区 ・ ・ ・ ・ ・ ・ ・ ・ ・ ・ ・ ・ ・ ・ ・ ・ ・                                                        |    |
| 配色( <u>C</u> ):<br>Windows Vista ベーシック<br>Windows スタンダード<br>Windows クラシック<br>ハイコントラスト 白<br>ハイコントラスト 黒<br>ハイコントラスト #1<br>詳細設定( <u>D</u> ) |    |
| OK キャンセル 適用()                                                                                                    | Y) |

<Windows Aero 機能をご利用の場合>「詳細な色のオプションを設定するにはクラ シックスタイルの[デザイン]プロパティを開きます」をクリックします。

|                                                   | ▼ \$9 検索          |   |
|---------------------------------------------------|-------------------|---|
| ウィンドウの色とデザイン                                      |                   |   |
| ウィンドウ、[スタート] メニュー、タスクバーの色を変更できます。<br>の色を作成してください。 | 一覧から色を選ぶか、色ミキサーで自 | 份 |
|                                                   |                   |   |
| 標準 グラファイト 青 青緑 赤                                  | オレンジ ピンク          |   |
|                                                   |                   |   |
| フロスト                                              |                   |   |
| ☑ 透明感を有効にする(№)                                    |                   |   |
| 色の濃度:                                             |                   |   |
| 色ミキサーを表示する                                        |                   |   |
| 詳細な色のオプションを設定するにはクラシック スタイルの [デザイ                 | (ン] プロパティを開きます    |   |
| E                                                 | OK キャンセル          |   |

(4) デザインの詳細で「指定する部分(I)」で「デスクトップ」をクリックして、「メッセ ージボックス」にします。

| 🥰 デザインの詳細                                                            | <b>×</b>                                     |
|----------------------------------------------------------------------|----------------------------------------------|
| 非アクティブ ウィンドウ                                                         | <u>-                                    </u> |
| アクティブ ウィンドウ       通常     使用不可                                        |                                              |
| ウィンドウの文字                                                             | <u> </u>                                     |
| メッセージ ボックス ×                                                         | <u> </u>                                     |
| -<br>選択した色およびサイズは Windows クラシックの配色を選択<br>他の配色が選択されている場合はこれらの色やサイズは適用 | したときだけ適用されます。<br>されません。                      |
| 指定する部分(): サイズ(乙)<br>デスクトップ                                           | : <b>色 1(L):</b> 色 2(2):                     |
| フォント(E): サイズ(E)                                                      | : 色( <u>R</u> ):<br>▼ ▼ <b>B</b> I           |
|                                                                      | K キャンセル                                      |

| 🥰 デザインの詳細                                                                                                    |                                                        |
|----------------------------------------------------------------------------------------------------|--------------------------------------------------------|
| 3D オブジェクト<br>アイコン<br>アイコンの間隔(横)<br>アイコンの間隔(縦)<br>アクティブ ウィンドウの境界<br>アクティブ タイトル バー<br>アフリケーション作業域<br>ウィンドウ<br>ウィンドウの境界の間隔<br>スクロールバー<br>タイトルのボタン<br>デスクトップ<br>ハイパーリンク<br>パレットタイトル |                                                        |
| レント<br>メッセージ ボックス<br>メニュー<br>使用不可の項目<br>選択項目<br>非アクティブ ウィンドウの境界<br>まアクティブ ウィンドウの境界                                                                                              | 2色を選択したときだけ適用されます。<br>イズは適用されません。                      |
| ポアクティン ダイトル ハー<br>デスクトップ                                                                                                    |                                                        |
| フォンド( <u>E</u> )                                                                                                    | サイズ(E): 色(B):<br>・ ・ ・ ・ ・ ・ ・ ・ ・ ・ ・ ・ ・ ・ ・ ・ ・ ・ ・ |

| 非アクティブ ワイントワ                                                                                                    |                                                                                                    |
|----------------------------------------------------------------------------------------------------|----------------------------------------------------------------------------------------------------|
| アクティブ ウィンドウ                                                                                                    | <u> </u>                                                                                                    |
| 通常 使用不可 選択                                                                                                    |                                                                                                    |
| ウィンドウの文字                                                                                                    |                                                                                                    |
| メッセージ ボックス                                                                                                    | 1 <b>.</b>                                                                                                    |
| メッセージボ ok                                                                                                    |                                                                                                    |
|                                                                                                    |                                                                                                    |
|                                                                                                    |                                                                                                    |
| 選択した色およびサイズは Windows クラシックの配色を返                                                                                              | 選択したときだけ適用されます。                                                                                                    |
| 選択した色およびサイズは Windows クラシックの配色を近<br>他の配色が選択されている場合はこれらの色やサイズは近                                                                | 選択したときだけ適用されます。<br>適用されません。                                                                                                    |
| 選択した色およびサイズは Windows クラシックの配色を説<br>他の配色が選択されている場合はこれらの色やサイズは道                                                                | 蟹択したときだけ適用されます。<br>適用されません。                                                                                                    |
| 選択した色およびサイズは Windows クラシックの配色を送<br>他の配色が選択されている場合はこれらの色やサイズは述<br>指定する部分(1): サイズ                                              | ぼれしたときだけ適用されます。     箇用されません。     「(Z): 色1(L): 色2(2):     □     □     □     □     □     □     □     □     □     □     □     □     □     □     □     □     □     □     □     □     □     □     □     □     □     □     □     □     □     □     □     □     □     □     □     □     □     □     □     □     □     □     □     □     □     □     □     □     □     □     □     □     □     □     □     □     □     □     □     □     □     □     □     □     □     □     □     □     □     □     □     □     □     □     □     □     □     □     □     □     □     □     □     □     □     □     □     □     □     □     □     □     □     □     □     □     □     □     □     □     □     □     □     □     □     □     □     □     □     □     □     □     □     □     □     □     □     □     □     □     □     □     □     □     □     □     □     □     □     □     □     □     □     □     □     □     □     □     □     □     □     □     □     □     □     □     □     □     □     □     □     □     □     □     □     □     □     □     □     □     □     □     □     □     □     □     □     □     □     □     □     □     □     □     □     □     □     □     □     □     □     □     □     □     □     □     □     □     □     □     □     □     □     □     □     □     □     □     □     □     □     □     □     □     □     □     □     □     □     □     □     □     □     □     □     □     □     □     □     □     □     □     □     □     □     □     □     □     □     □     □     □     □     □     □     □     □     □     □     □     □     □     □     □     □     □     □     □     □     □     □     □     □     □     □     □     □     □     □     □     □     □     □     □     □     □     □     □     □     □     □     □     □     □     □     □     □     □     □     □     □     □     □     □     □     □     □     □     □     □     □     □     □     □     □     □     □     □     □     □     □     □     □     □     □     □     □     □     □     □     □     □     □     □     □     □     □     □     □     □     □     □     □     □     □     □     □     □     □     □ |
| 選択した色およびサイズは Windows クラシックの配色を近<br>他の配色が選択されている場合はこれらの色やサイズは近<br>指定する部分(①: サイズ<br>メッセージ ボックス マ                               | 選択したときだけ適用されます。<br>動用されません。<br>(Z): 色1(L): 色2(2):<br>●● ● ▼ ■ ▼                                                                                                    |
| 選択した色およびサイズは Windows クラシックの配色を近<br>他の配色が選択されている場合はこれらの色やサイズは近<br>指定する部分(①: サイズ<br>メッセージ ボックス マ<br>フォント(E): サイズ               | 選択したときだけ適用されます。<br>箇用されません。<br>(Z): 色 1(L): 色 2(2):<br><br>(E): 色( <u>R</u> ):                                                                                                    |
| 選択した色およびサイズは Windows クラシックの配色を送<br>他の配色が選択されている場合はこれらの色やサイズは送<br>指定する部分(I): サイズ<br>メッセージ ボックス マ<br>フォント(E): サイズ<br>[メイリオ マ 9 | <ul> <li>         留択したときだけ適用されます。         <ul> <li></li></ul></li></ul>                                                                                                    |

(5)指定する部分 (<u>I</u>) が「メッセージボックス」の際に、フォント (<u>F</u>) を「MS UI Gothic」 等に変更し、OK をクリックします

| 📕 デザインの詳細                                                                | <b>X</b>            |
|--------------------------------------------------------------------------|---------------------|
| 非アクティブ ウィンドウ                                                             | _ 🗆 X               |
| アクティブ ウィンドウ                                                              | _ 🗆 🗙               |
| 通常 使用不可 選択                                                               |                     |
| ウィンドウの文字                                                                 | <b>▲</b>            |
| メッセージ ボックス 🗙                                                             | -                   |
| メッセージボ OK                                                                |                     |
| ー<br>選択した色およびサイズは Windows クラシックの配色を選択した<br>他の配色が選択されている場合はこれらの色やサイズは適用され | ときだけ適用されます。<br>ほせん。 |
| 指定する部分(): サイズ(Z):<br>メッセージ ボックス ▼                                        | 色 1(L): 色 2(2):     |
| フォント(E): サイズ(E):                                                         | _ 色( <u>R</u> ):    |
| 9 • 9                                                                    | • 🔳 🔻 🖪 /           |
| MS UI Gothic に変更 OK                                                      | **>セル               |

| ■ デザインの設定<br>デザイン                                      | <u></u> |
|--------------------------------------------------------|---------|
| デザイン<br>まアクティブ ウィンドウ<br>アクティブ ウィンドウ<br>ウィンドウの文字<br>メッイ |         |

| ( デザインの詳細                                                                |                              |
|--------------------------------------------------------------------------|------------------------------|
| 非アクティブ ウィンドウ                                                             | <u>- 🗆 x</u>                 |
| アクティブ ウィンドウ                                                              | <u>- 🗆 ×</u>                 |
| 通常 使用不可 選択                                                               |                              |
| ウィンドウの文字                                                                 | <b>_</b>                     |
| メッセージ ボックス                                                               | ×                            |
| メッセージ ボックン のと                                                            |                              |
|                                                                          |                              |
| 1200日ころの通知(Coll CCL 100の日はColl500日やりイスは<br>指定する部分(): サイ)<br>メッセージ ボックス ▼ | ズ(Z): 色1(L): 色2(2):<br>▲ 【▼】 |
| フォント(E): サイ:                                                             | ズ(E): 色(R):                  |
| MS UI Gothic 9                                                           |                              |
|                                                                          |                              |
|                                                                          | ок <b>*</b> +>>±л            |
|                                                                          |                              |

(6) デザインの設定でOKをクリックします。

| 🧏 デザインの設定                                                                                                    | × |
|----------------------------------------------------------------------------------------------------|---|
| デザイン                                                                                                    |   |
| <u>非アクティブ ウィンドウ</u><br>アクティブ ウィンドウ<br>ウィンドウの文字<br>メッセージ ボ X<br>OK                                                                              |   |
| 配色( <u>C</u> ):<br>Windows Vista ペーシック<br>Windows スタンダード<br>Windows クランック<br>ハイコントラスト 白<br>ハイコントラスト 黒<br>ハイコントラスト #2<br>ハイコントラスト #1<br>詳細設定(D) |   |
| OK キャンセル 適用(A)                                                                                                    |   |

(7) クリックするとメッセージボックスの内容が変更されます。